#### Week2

Last week we learned about the hardware of lasers, both diode and CO2. We got introduced to Lightburn - a combination layout and gcode sender program. We did our first cut and etch, and in doing so learned the basics of positioning the laser head and planning our operations.

This week, we will go further still and learn how to create a template for cutting multiple variations. We'll use that to create a series of tests for a variety of materials. We will run an assortment of speed/power tests on a variety of materials, and we'll learn how to capture our findings into the cut library we started creating last week.

By the end of this lesson, we'll have a comprehensive cut library, and a visual reference we can look to for any of the designs we want to create.

To get started:

- 1. Do your visual inspection of your laser
- 2. Connect to your machine, send gcode to confirm connection
- 3. Import the settings and cut library you created last week

You may want to do a quick test burn to ensure that everything is set up and working, and to remind yourself of the process from last week.

We'll have two exercises this week. We will be creating a speed/power grid, and we'll be learning how to create a template.

Lastly, we will combine our grid and template to perform tests on multiple types of materials, and save our best settings into our growing cut library.

#### Exercise: Create a Speed/Power Grid

A speed/power grid is a tool you will use constantly when you are working with a laser, as it is the only way to test the effect of a combination in the real-world conditions of your laser. A wide variety of factors that are outside of your control can affect the quality of your work, including:

- Variations in manufacturing quality in your materials
- Room temperature
- Relative humidity

The beautiful designs you do on plywood can look quite differently the next time you run the laser. The way to build up a nice set of cut settings is to run the laser at a predetermined set of speed and power settings - a grid allows you to do this.

With this exercise, you will learn about:

- Using arrays
- Relative positioning
- Speed/power combinations
- Power scale

And you'll finish with one of the handiest tools you can have in your tool kit.

Have students prepare a piece of cardboard.

Draw a box and introduce the array tool to duplicate it out into 9 columns and 9 rows. Set a color for each row, and set the power scale for each column to 20,30,40,50,60,70,80,90,100. Set power to 100%. Select each column, and use the advanced property to set shape-properties to 20% power scale.

Live Time - Creating A Laser Vector Test Grid

## **Creating A Grid - Ortur Laser Master**

Start by creating a single box, 20mm x 20mm. Set that box to "Fill". This box will be used to create the entire speed/power grid.

In "settings" ensure that your speeds are set to mm/min:

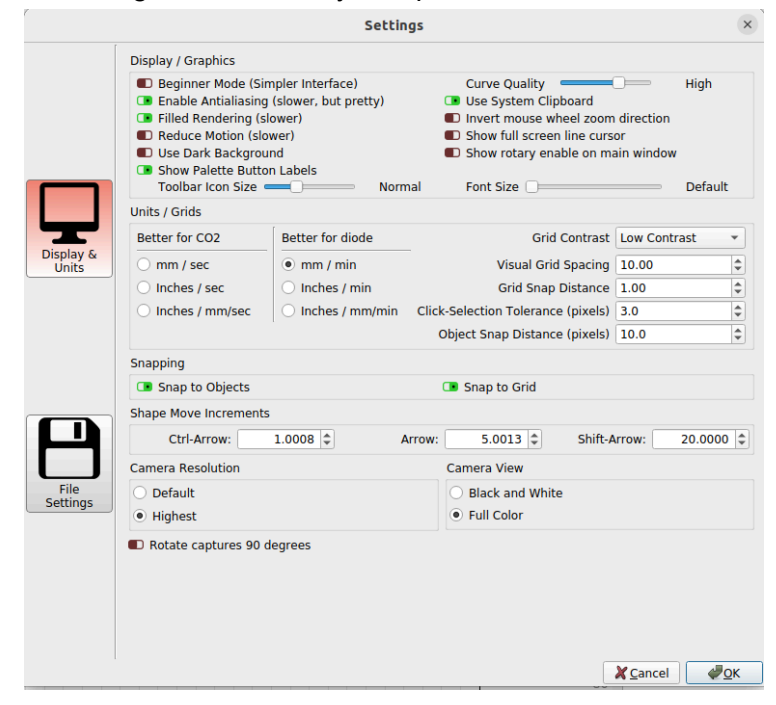

Now look for the "grid" icon:

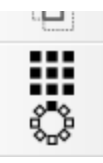

# 1. Creating the Grid:

| Create Gr                                 | id Array                                  | × |  |  |  |  |  |  |
|-------------------------------------------|-------------------------------------------|---|--|--|--|--|--|--|
| Iorizontal                                | Vertical                                  |   |  |  |  |  |  |  |
| X Columns 9 🗘                             | Y Rows 1                                  | - |  |  |  |  |  |  |
| Total Width 220.0 🗢                       | Total Height 21.05                        | - |  |  |  |  |  |  |
| X Spacing 5                               | Y Spacing 3.000                           | - |  |  |  |  |  |  |
| X Column Shift 0.000 🗢                    | Y Row Shift 0.000                         | - |  |  |  |  |  |  |
| Distance from center to center $\bigcirc$ | Distance from center to center $\bigcirc$ |   |  |  |  |  |  |  |
| Padding between edges 💿                   | Padding between edges 💿                   |   |  |  |  |  |  |  |
| Reverse direction                         | Reverse direction 💶                       |   |  |  |  |  |  |  |
| Shift by half 🜑                           | Shift by half                             |   |  |  |  |  |  |  |
| Mirror alternate cols in X 🔳              | Mirror alternate rows in X                |   |  |  |  |  |  |  |
| Mirror alternate cols in Y 🜑              | Mirror alternate rows in Y                |   |  |  |  |  |  |  |
| Auto-Increment va                         | riable text 1                             |   |  |  |  |  |  |  |
| Create Virtua                             | al Array 🔳                                |   |  |  |  |  |  |  |
| Total Size: 220 mr                        | n x 21.0526 mm                            |   |  |  |  |  |  |  |

Create 9 columns and 7 rows.

| Create Grid Array     X       Horizontal     Vertical       X Columns     9 \$       Total Width     220.0 \$       X Spacing     5.000 \$       X Column Shift     0.000 \$                                                                                                    | Create Grid Array     X       Horizontal     Vertical       X Columns     9 ‡       Total Width     220.0 ‡       X Spacing     5.000 ‡       X Column Shift     0.000 ‡       Y Rows Site     177.37 ‡       Y Rows Site     1000 ‡ |
|----------------------------------------------------------------------------------------------------|----------------------------------------------------------------------------------------------------|
| Horizontal Vertical<br>X Columns 9<br>Total Width 220.0<br>X Spacing 5.000<br>X Column Shift 0.000<br>Y Rows 2<br>Total Height 177.37<br>Y Spacing 5.000<br>Y Rows 2<br>Y Rows 2<br>Y Rows 1<br>Y Rows 1<br>Y Rows | Horizontal     Vertical       X Columns     9 \$       Total Width     220.0 \$       X Spacing     5.000 \$       X Column Shift     0.000 \$       Y Row Shift     0.000 \$                                                        |
| X Columns       9 \$       Y Rows       1 \$         Total Width       220.0 \$       Total Height       177.37 \$         X Spacing       5.000 \$       Y Spacing       5.000 \$         X Column Shift       0.000 \$       Y Row Shift       0.000 \$                                                                                                    | X Columns     9 \$     Y Rows     1 \$       Total Width     220.0 \$     Total Height     177.37 \$       X Spacing     5.000 \$     Y Spacing     5.000 \$       X Column Shift     0.000 \$     Y Row Shift     0.000 \$          |
| Distance from center to center O<br>Padding between edges  Padding between edges  Reverse direction  Shift by half  Shift by half                                                                                                    | Padding between edges  Padding between edges  Reverse direction  Shift by half  Shift by half                                                                                                    |

Make text for each of the speeds. Learn to "duplicate" (ctrl+D). Use your align and distribute tools to position the text fields.

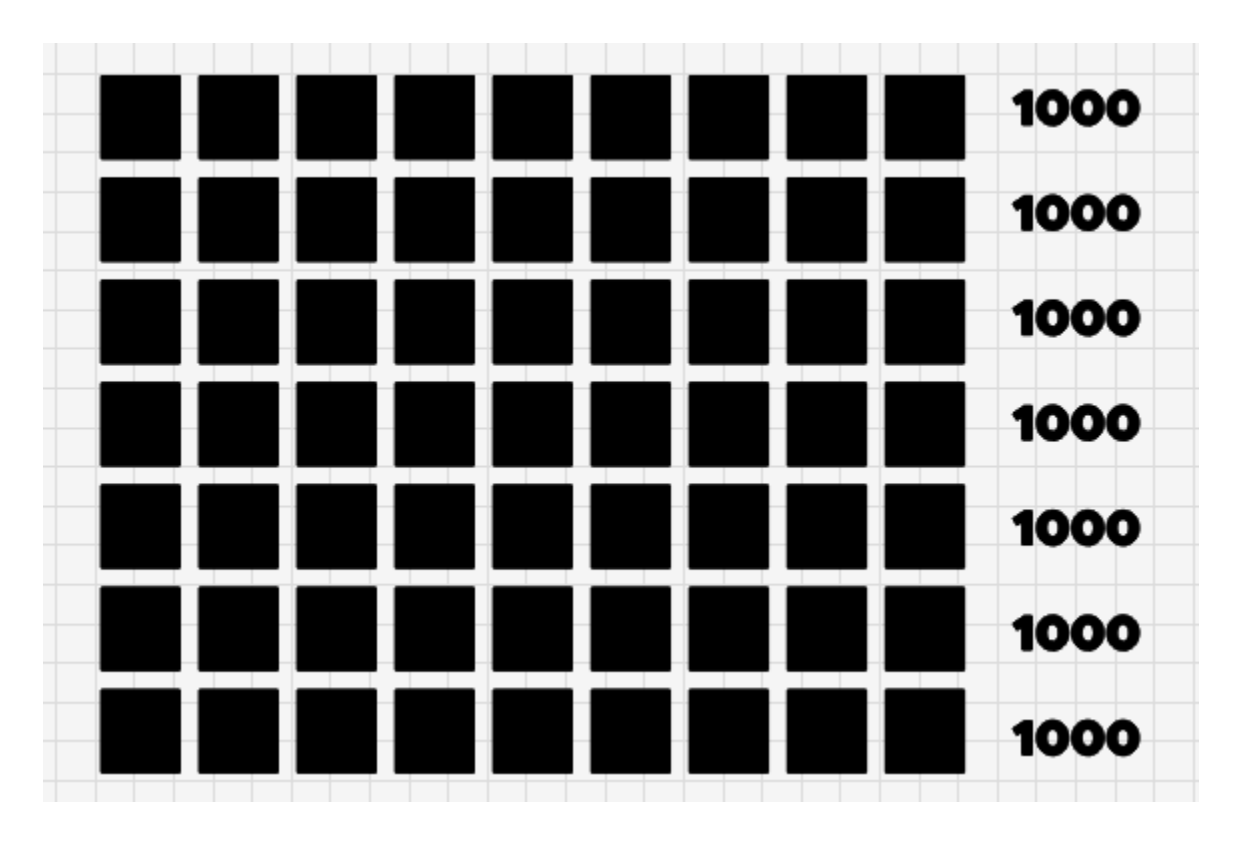

Use the Array tool to create text fields for the power numbers on the top.

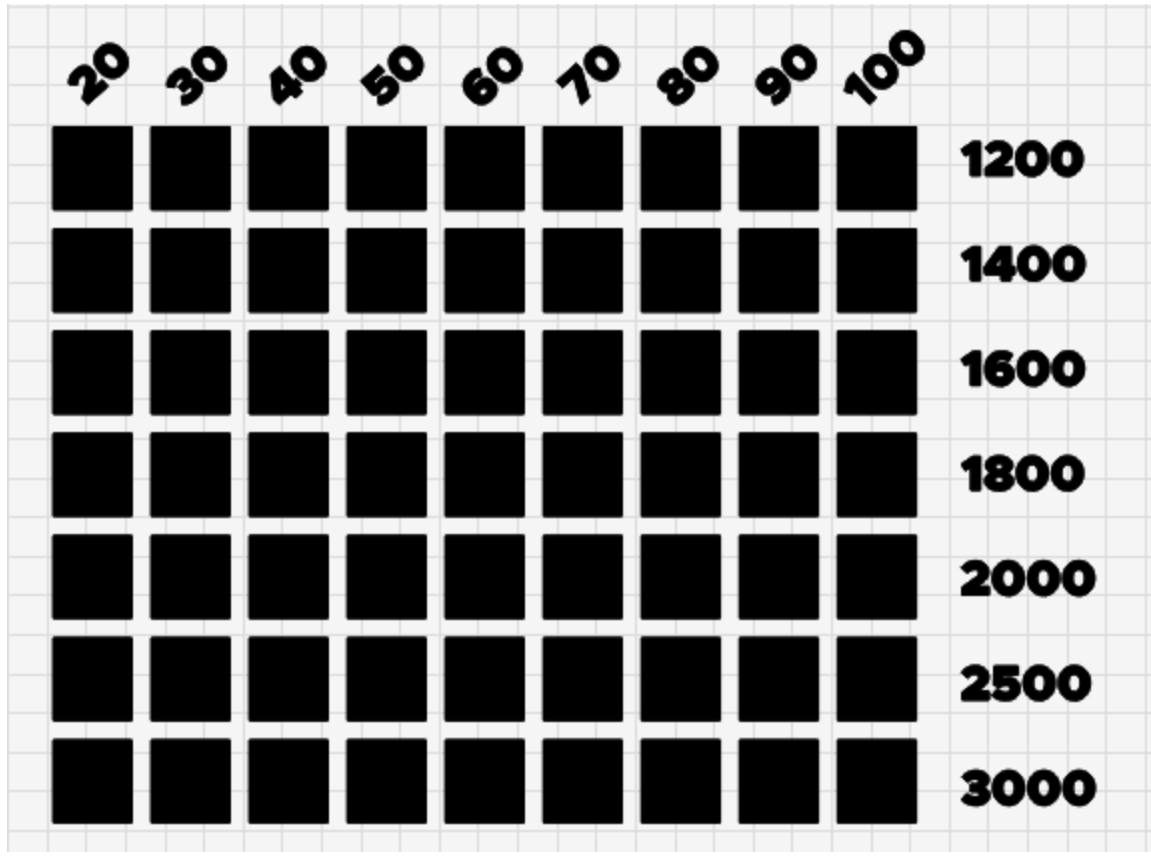

Fill in the values for the grid: 1200, 1400, 1600, 1800, 2000, 2500, 3000 speed, 20-100 power

| 0   | 80 | 14       | 0    | 100 | 200        | 240 | 280  | _        | ,     |              |     |              |          |       |               |       |     |
|-----|----|----------|------|-----|------------|-----|------|----------|-------|--------------|-----|--------------|----------|-------|---------------|-------|-----|
| -0  | -0 | .0       |      | 0.0 |            |     |      | #        | Layer | Mode         | S   | pd/Pwr       | Output   | Show  | Air           |       |     |
| Y   | 3  | <b>P</b> | 6° 6 | ~ ~ | <b>9</b> 9 |     |      | Writing  | 01    | Fill         | • 1 | 200.0 / 30.0 |          |       | <b>C</b> •    |       | ~   |
|     |    |          |      |     |            |     | 1200 | Lake     | 00    | Fill         | • 2 | 600.0 / 10.0 |          |       |               |       | *   |
|     |    |          |      |     |            |     |      |          |       |              |     |              |          |       |               |       |     |
|     |    |          |      |     |            |     | 1400 |          |       |              |     |              |          |       |               |       | Ŵ   |
| 80  |    |          |      |     |            |     | 280  |          |       |              |     |              |          |       |               |       |     |
|     | _  |          |      |     |            |     | 1600 |          |       |              |     |              |          |       |               |       | >   |
|     | łł |          |      |     |            |     |      |          |       |              |     |              |          |       |               |       | <   |
| 2   |    |          |      |     |            | _   | 1800 |          |       |              |     |              |          |       |               |       |     |
|     |    |          |      |     |            |     |      |          |       |              |     |              |          |       |               |       |     |
|     |    |          |      |     |            |     | 2000 |          |       |              |     | Layer Color  |          | S     | peed (mm/m)   | 1200  | \$  |
| 0.0 |    |          |      |     |            |     | 200  |          |       |              |     | Pass Count   |          | 1 🗘 P | ower Max (%)  | 30.00 | \$  |
|     |    |          |      |     |            |     | 2500 |          |       |              | Int | terval (mm)  | 0.10     | 0 ‡ F | Power Min (%) | 20.00 | \$  |
|     | •• |          |      |     |            |     |      | Consol   | e C   | uts / Layers | I   | Move Can     | nera Cor | ntrol | Variable Text |       |     |
| e   |    |          |      |     |            |     | 3000 | Laser    |       |              |     |              |          |       |               | l     | e e |
|     |    |          |      |     |            |     |      | Disconne | ected |              |     |              |          |       |               |       |     |
|     |    |          |      |     |            |     |      |          |       |              |     | _            |          |       | _             |       |     |

Move the labels onto their own layer by selecting a color for them. Speed 1200, power 30.

Assign a new layer to each row, each of them set to "fill". For each row, assign a new layer, and set the speed of that layer to the speed indicated. But set the power for each layer to 100.

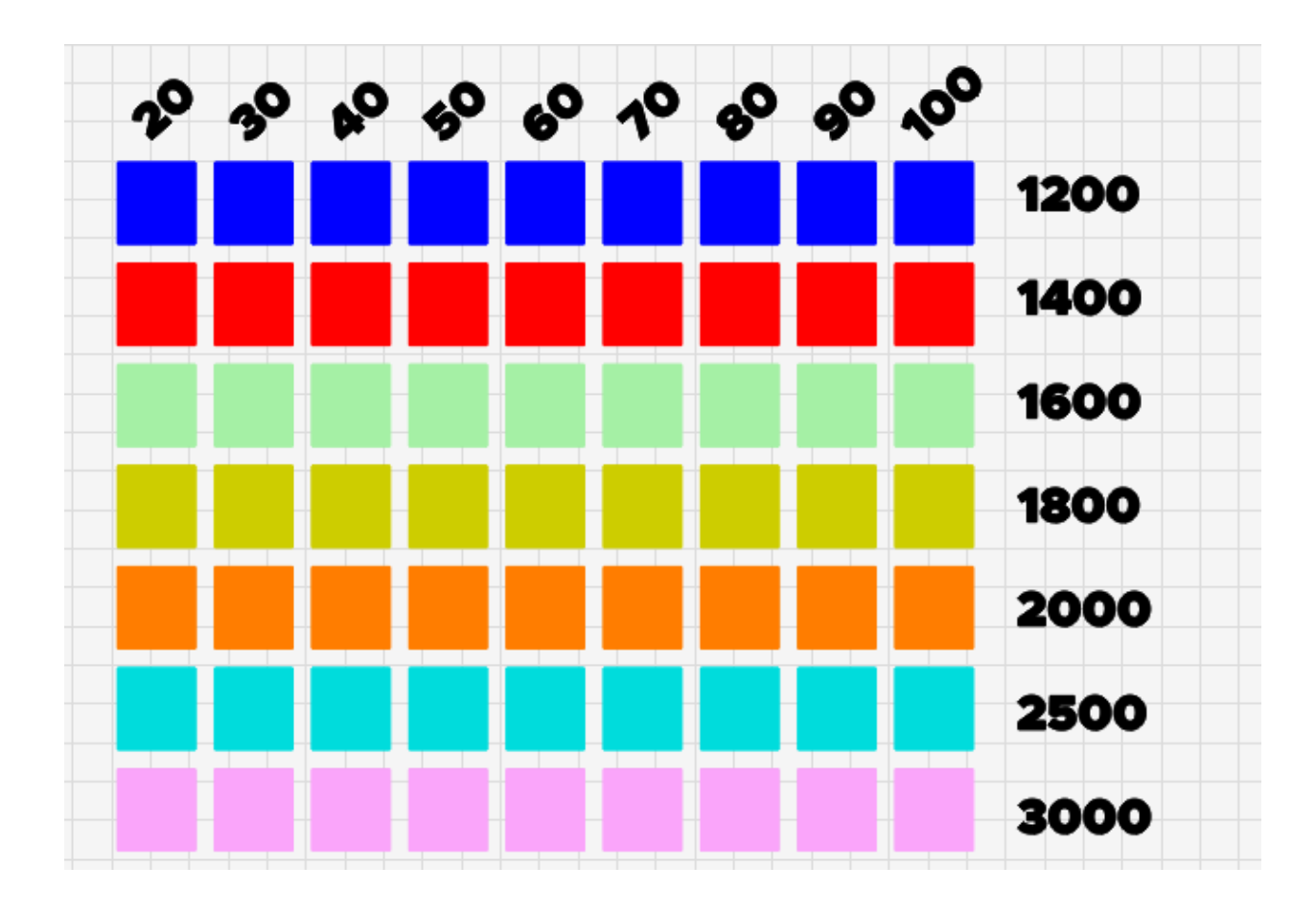

### Set the speed settings for each layer:

|   | Cuts / Layer | S     |        |                |        |      |     | $\odot$  |
|---|--------------|-------|--------|----------------|--------|------|-----|----------|
| 0 | #            | Layer | Mode   | Spd/Pwr        | Output | Show | Air |          |
|   | Lake         | 00    | Fill 👻 | 2600.0 / 10.0  |        |      |     |          |
| 0 | Writing      | 01    | Fill 🔹 | 1000.0 / 100.0 |        |      |     | <u> </u> |
| 0 | Maple Leaf   | 02    | Fill 🔹 | 1400.0 / 100.0 |        |      | œ   | Ľ        |
|   | C03          | 03    | Fill 🔹 | 1600.0 / 100.0 |        |      |     |          |
| 0 | C04          | 04    | Fill 🔹 | 1800.0 / 100.0 |        |      |     | Ŵ        |
|   | C05          | 05    | Fill 🔹 | 2000.0 / 100.0 |        |      |     |          |
|   | C06          | 06    | Fill 🔹 | 2500.0 / 100.0 |        |      |     |          |
| 0 | C07          | 07    | Fill 🔹 | 3000.0 / 100.0 |        |      |     | Ĺ        |
|   |              |       |        | -              |        |      |     | ٢        |
|   |              |       |        |                |        |      |     |          |

Next we will set the power settings. Turn on "shape properties" under "window"

|          | out i diotte     |   |
|----------|------------------|---|
|          | File List        |   |
| ✓        | Laser            |   |
| V        | Library          |   |
| <b>v</b> | Main             |   |
| <b>v</b> | Move             |   |
| -        | Numeric Edits    |   |
|          | Shape Properties |   |
| 1        | Text Options     | Ĩ |
| ✓        | Tools            |   |
| V        | Variable Text    |   |
|          |                  |   |

Select the first column of shapes to set the power scale:

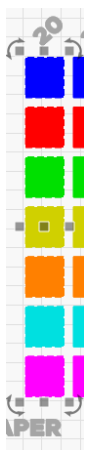

For the column, set the power scale to 20, which will basically scale the power to 20% of whatever it would be based on the layer.

| Cut Order Priority | 0         |
|--------------------|-----------|
| Power Scale        | 20 \$     |
| Locked             |           |
| Width              | 20.000    |
| Height             | 21.053 \$ |
| Corner Radius      | 0.000 \$  |
|                    |           |
|                    |           |

Set the power scale of each column, going up by 10 each time.

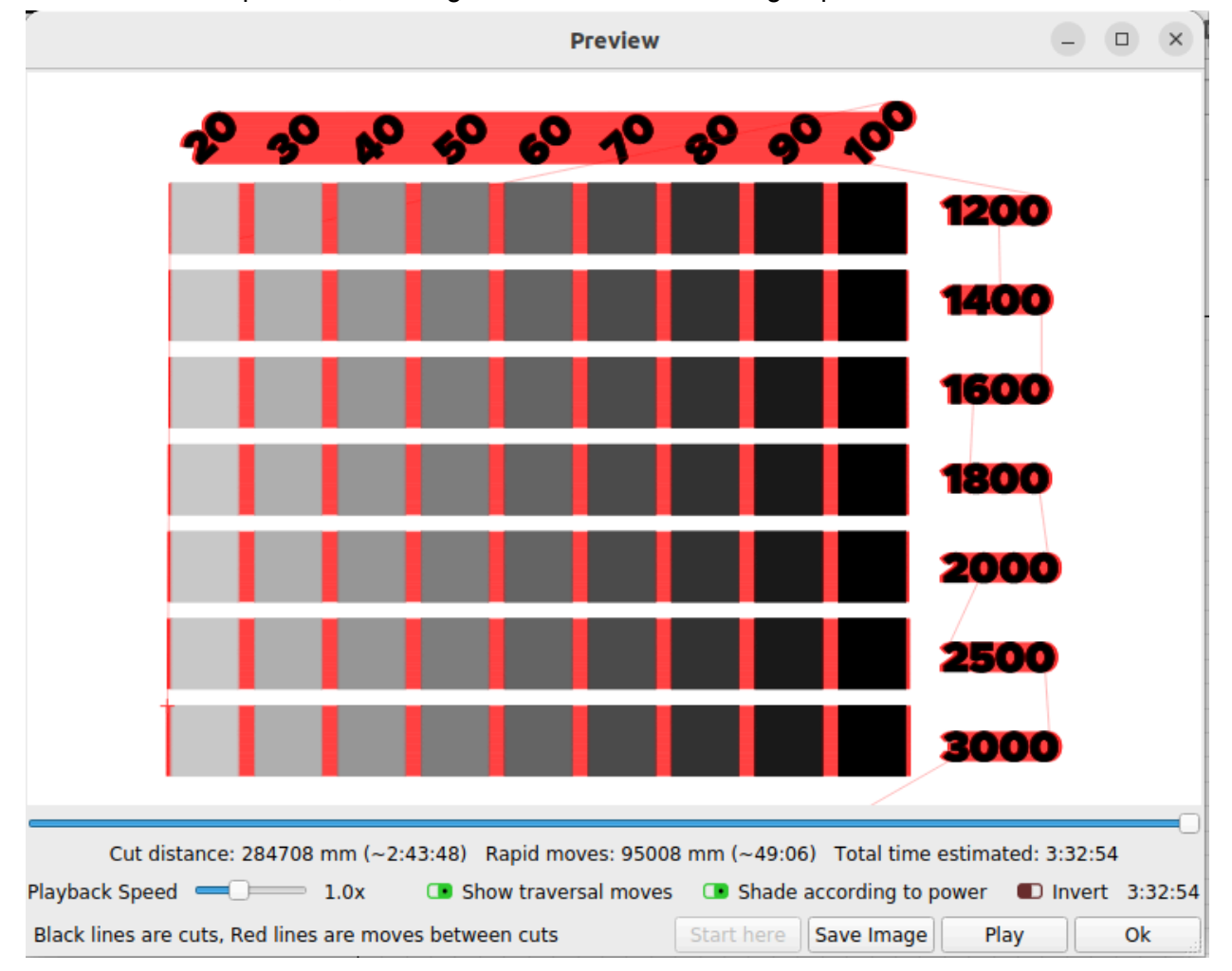

Now we can do a preview, checking the box "shade according to power"

It is important to optimize the grid for the material that we will be cutting. For materials that are easily burned, chances are the low speeds are going to burn far too hot. For more robust materials like plywood, there is a good chance the slower speeds will work well.

Create groups out of each row so that you can turn them on or off easily, or move them around to make smaller test grids for the materials you want to test. Note: you'll want to do your grouping last, or you will not be able to set the power scale on the squares of each row!

#### Run the first grid on cardboard - watch out for burning!

Now that we have a functional grid, we can start to use it to determine settings for a variety of materials. In this lesson, we'll be using the grid on some common materials used in artwork.

Materials to test:

- Plywood
- Cardstock
- Veneer
- Papers
- Colored Acrylic
- Transparent Acrylic
- Mirrored Acrylic
- Ceramic
- Slate
- Canvas
- Veggietan

Since we want to run our tests on multiple materials, it is a good time to learn about a time-saving technique - creating a template.

#### Exercise 2: Create A Material Library

With your handy grid, you will soon want a way to store settings you have found are good for specific materials. Thankfully there is a way to do this, and even to save and load your library of materials.

Make sure the "library" window is turned on.

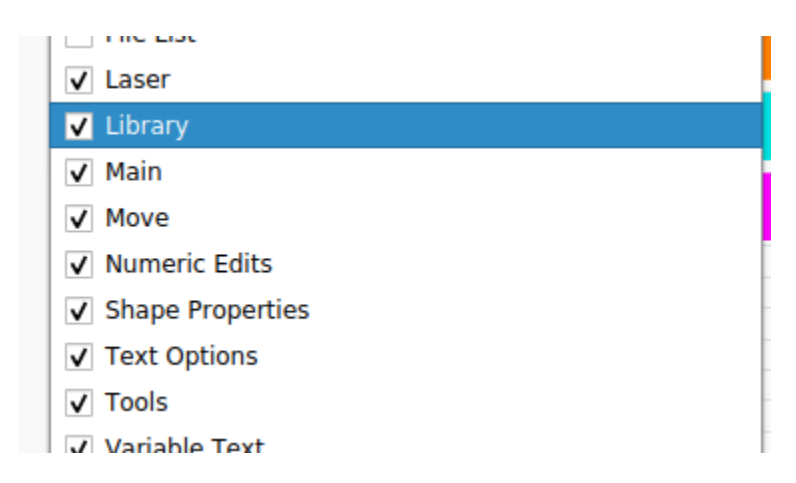

Create a new library, and save it to a location you will remember. It is a good idea to make a library per machine that you typically use, so we will call this one "Ortur" for the Ortur Laser Master 2.

|                          | Save Cut Library                     |          | ×           |
|--------------------------|--------------------------------------|----------|-------------|
| Look in: 📄 /home/        | timbotacer/Docuels/laser_class/week2 | 0000     | : =         |
| esktop                   | Name                                 | Size Typ | e 🔻 Date    |
| Documents                |                                      |          |             |
| imbotacer                |                                      |          |             |
| Music                    |                                      |          |             |
| Pictures                 |                                      |          |             |
| 🚞 Videos                 |                                      |          |             |
| iles 🚞                   |                                      |          |             |
| freecad                  |                                      |          |             |
|                          |                                      |          |             |
|                          |                                      |          |             |
|                          |                                      |          |             |
|                          |                                      |          | •           |
| File <u>n</u> ame: Ortur |                                      |          | <u>Save</u> |
| Files of type: LightBurn | Cut Libraries (*.clb)                | <b></b>  | X Cancel    |

Select your sample square, and click on "New from Layer" to create your first library entry.

Enter a material name - you'll want to be descriptive here. Instead of just saying "paper", you might say "white cardstock" since you'll use this a lot. In a professional setting you might use the product number of the stock.

In the description, enter what kind of burn is created on this material at this setting. Be specific "bold dark" is better than just saying "fill".

The "edit cut" button will allow you to change settings in your library, without actually changing the settings for the layer in your work area.

| Cut Settings Editor         ×           Name         0 Output           Speed (mm/min) 6000         0           Max Power (%) 20.00         0           Constant Power Mode         0           Mode [Fil]         Costant Power Mode           Mode [Fil]         Costant Power Mode           Mode [Fil]         Costant Power Mode           Mode [Fil]         Costant Power Mode           Mode [Fil]         Costant Power Mode           Mode [Fil]         Costant Power Mode           Mode [Fil]         Costant Power Mode           Mode [Fil]         Costant Power Mode           Overscanning         2.5%           Scan Angle (tedg)         0           Lines per Inch 254.00         2.50mm           Lines per Inch 254.00         (none)           Scan Angle (tedg)         0           Vortescanning         0.00           Z offset (mm/ 0.00         (none)           Fill groups together         (none)           Fill groups together         (none)           Fill shapes individually         0           Vortesche Nite         Assign to           Console         Cuts / Layers           Move         Camera Control         Variable Te                                                                                                    |                                                    | - 440      | #                             | Layer  | Mode        | Spo   | d/Pwr        | Output     | Show Air     |                    |        |
|----------------------------------------------------------------------------------------------------|----------------------------------------------------|------------|-------------------------------|--------|-------------|-------|--------------|------------|--------------|--------------------|--------|
| Name         O Output           Speed (mm/min)         6000           Max Power (%)         20.00         2           O Constant Power (%)         20.00         2           Max Power (%)         20.00         2           Max Power (%)         20.00         2           Max Power (%)         20.00         2           Max Power (%)         20.00         2           Max Power (%)         20.00         2           Max Power (%)         20.00         2           Max Power (%)         20.00         2           Max Power (%)         2.5%         2.50mm           Lines per Inch         254.00         2           Scan Angle (deg)         0         6           Z Offset (mm)         0.00         (mone)           Z offset (mm)         0.00         (mone)           Z offset (mm)         0.00         (mone)           Fill all shapes at once •         Fill shapes individually         Material           V Cardstock White         Vaterial         Power Max (%)           V totkinkness)         Power Max (%)         20.00           Max Power State (%)         Material         Coreate new           Fool dark fill                                                                                                    | Cut Settings Editor                                | ×          | Lake                          | 00     | Fill        | - 260 | 00.0 / 10.0  |            |              |                    |        |
| Speed (mm/min)         6000         ©         Fill         1400.0 / 100.0         ©         ©           Max Power (%)         20.00         ©         Air Assist         6000 / 100.0         ©         ©         6000 / 100.0         ©         ©         ©         0         ©         0         0         ©         0         ©         0         ©         0         ©         0         ©         0         ©         0         ©         0         ©         0         0         ©         0         ©         0         ©         0         ©         0         ©         0         ©         0         ©         0         ©         0         ©         0         ©         0         ©         0         ©         0         ©         0         ©         0         ©         0         ©         0         ©         0         ©         0         ©         0         ©         0         ©         0         ©         0         ©         0         ©         0         ©         0         ©         0         ©         0         ©         0         ©         0         ©         0         ©         ©         ©                                                                                                    | Name Output                                        |            | Writing                       | 01     | Fill        | - 100 | 00.0 / 100.0 |            |              |                    | ŀ      |
| Max Power (%) 20.00       0       0       0       0       0       0       0       0       0       0       0       0       0       0       0       0       0       0       0       0       0       0       0       0       0       0       0       0       0       0       0       0       0       0       0       0       0       0       0       0       0       0       0       0       0       0       0       0       0       0       0       0       0       0       0       0       0       0       0       0       0       0       0       0       0       0       0       0       0       0       0       0       0       0       0       0       0       0       0       0       0       0       0       0       0       0       0       0       0       0       0       0       0       0       0       0       0       0       0       0       0       0       0       0       0       0       0       0       0       0       0       0       0       0       0       0       0                                                                                                           | Speed (mm/min) 6000                                | 10         | Maple Leaf                    | 02     | Fill        | - 140 | 00.0 / 100.0 |            |              |                    |        |
| Importance       Importance       Importance <td>Max Power (%) 20.00</td> <td></td> <td>C03</td> <td>03</td> <td>Fill</td> <td>- 160</td> <td>00.0 / 100.0</td> <td></td> <td></td> <td></td> <td></td>                                                                                                    | Max Power (%) 20.00                                |            | C03                           | 03     | Fill        | - 160 | 00.0 / 100.0 |            |              |                    |        |
| Mode       Fill       2000.0 / 100.0       Image: Construction of the second of the second of the                                                                                                    | Constant Power Mode                                | 50         | C04                           | 04     | Fill        | - 180 | 00.0 / 100.0 |            |              |                    | ť      |
| Common       Advanced         Bi-directional fill       Cross-Hatch         Overscanning       2.5%         Lines per Inch       254.00         Scan Angle (deg)       0         Scan Angle (deg)       0         Z Offset (mm)       0.00         Z offset (mm)       0.00         Fill all shapes at once          Fill groups together          Fill groups together          Fill shapes individually          Console       Cuts / Layers         Material          Create new          Console       Cuts / fill         Duplicate                                                                                                    | Mode Fill 👻                                        |            | C05                           | 05     | Fill        | - 200 | 00.0 / 100.0 |            |              |                    |        |
| Bi-directional fill       Cross-Hatch       Co7       Co7       Fill       > 3000.0 / 100.0       Image: Color       Image: Color <td>Common Advanced</td> <td></td> <td>C06</td> <td>06</td> <td>Fill</td> <td>- 250</td> <td>00.0 / 100.0</td> <td></td> <td></td> <td></td> <td>5</td>                                                                                                    | Common Advanced                                    |            | C06                           | 06     | Fill        | - 250 | 00.0 / 100.0 |            |              |                    | 5      |
| Overscanning © 2.5% © 2.50mm         Line Interval (mm) 0.100 ©         Lines per Inch 254.00 ©         Scan Angle (deg) 0         Number of Passes 1         2 Offset (mm) 0.00 ©         Z offset (mm) 0.00 ©         Fill all shapes at once 0         Fill groups together 0         Fill shapes individually 0         Image: Individually 0         Image: Individually 0                                                                                                    | Bi-directional fill 💌 Cross-Ha                     | atch 🗊     | C07                           | 07     | Fill        | ▼ 300 | 00.0 / 100.0 |            |              |                    |        |
| Line Interval (mm) 0.100 ÷<br>Lines per Inch 254.00 ÷<br>Scan Angle (deg) 0 ÷<br>Number of Passes 1 ÷<br>Z Offset (mm) 0.00 ÷ (none)<br>S tep per pass (mm) 0.00 ° (none)<br>Fill all shapes at once •<br>Fill groups together •<br>Fill shapes individually •<br>Fill shapes individually •<br>Fill shapes individually •<br>Fill dub dark fill<br>10 Console Cuts / Layers Move Camera Control Variable Text Shape Properties<br>Library Material •<br>Console Cuts / Layers Move Camera Control Variable Text Shape Properties<br>Console Cuts / Layers Move Camera Control Variable Text Shape Properties<br>Console Cuts / Layers Move Camera Control Variable Text Shape Properties<br>Console Cuts / Layers Move Camera Control Variable Text Shape Properties<br>Console Cuts / Layers Move Camera Control Variable Text Shape Properties<br>Console Cuts / Layers Move Camera Control Variable Text Shape Properties<br>Library Material •<br>Create new from layer<br>Edit Cut<br>Edit Cut<br>Edit Cut<br>Edit Desc                                                                                                    | Overscanning 💶 2.5% 🗘 2.50mm                       |            | Sample                        | 08     | Fill        | 600   | 00.0 / 20.0  |            |              | <u>u</u>           |        |
| Lines per Inch 254.00 ‡<br>Scan Angle (deg) 0 ‡<br>Number of Passes 1 ‡<br>Z Offset (mm) 0.00 ‡ (none)<br>Z step per pass (mm) 0.00 ‡ (none)<br>Fill all shapes at once •<br>Fill groups together •<br>Fill shapes individually •<br>Fill shapes individually •<br>Fill shapes i | Line Interval (mm) 0.100                           | 30         |                               |        |             |       |              |            |              |                    |        |
| Scan Angle (deg)       0       +       10       Pass Count       1       > Power Max (%)       20.00         Z Offset (mm)       0.00       +       Interval (mm)       0.100       > Power Min (%)       20.00         Z offset (mm)       0.00       +       Interval (mm)       0.100       > Power Min (%)       20.00         Z offset (mm)       0.00       +       Interval (mm)       0.100       > Power Min (%)       20.00         Z offset (mm)       0.00       +       Interval (mm)       0.100       > Power Min (%)       20.00         Z offset (mm)       0.00       +       Interval (mm)       0.100       > Power Min (%)       20.00         Iterval (mm)       0.00       +       Interval (mm)       0.100       > Power Min (%)       20.00         Iterval (mm)       0.00       +       Interval (mm)       0.100       > Power Min (%)       20.00         Iterval (mm)       0.00       +       Interval (mm)       Interval (mm)       Number Max (%)       20.00         Iterval (mm)       0.00       +       Interval (mm)       Interval (mm)       Interval (mm)       Interval (mm)       Interval (mm)       Interval (mm)       Interval (mm)       Interval (mm)       Interval (mm)                                                                                                    | Lines per Inch 254.00 \$                           |            |                               |        |             |       |              | Laver      | Color        | Speed (mm/m)       | 6000 * |
| Number of Passes       1       10       Interval (mm)       100       20.00         Z Offset (mm)       0.00       (none)       0       0       10       Interval (mm)       0.100       Power Min (%)       20.00         Z offset (mm)       0.00       (none)       0       0       Console       Cuts / Layers       Move       Camera Control       Variable Text       Shape Properties         Fill groups together       Fill shapes individually       V       Cardstock White       Material       V       Create new         Form layer       Bold dark fill       10       Edit Cut       Edit Cut       Edit Desc         10       Duplicate       0       Duplicate       Duplicate                                                                                                    | Scan Angle (deg) 0                                 |            |                               |        |             |       |              | Pass C     | ount 1       | Bower Max (%)      | 20.00  |
| Z Offset (mm)       0.00 \$ (none)         Z step per pass (mm)       0.00 \$ (none)         Fill all shapes at once •       •         Fill groups together •       •         Fill shapes individually •       •         Cardstock White •       •         • Cardstock White •       •         • (no thickness) •       Assign to layer         Bold dark fill       •         Duplicate       •                                                                                                    | Number of Passes 1                                 | 10         |                               |        |             |       | Ir           | tonval (   | mm) 0 100    | Rower Min (%)      | 20.00  |
| Z step per pass (mm)       0.00 • (none)       10       Console       Cuts / Layers       Move       Camera Control       Variable Text       Shape Properties         Fill all shapes at once •       •       •       Material       *       *       •       •       •       •       •       •       •       •       •       •       •       •       •       •       •       •       •       •       •       •       •       •       •       •       •       •       •       •       •       •       •       •       •       •       •       •       •       •       •       •       •       •       •       •       •       •       •       •       •       •       •       •       •       •       •       •       •       •       •       •       •       •       •       •       •       •       •       •       •       •       •       •       •       •       •       •       •       •       •       •       •       •       •       •       •       •       •       •       •       •       •       •       •       •       •       •<                                                                                                    | Z Offset (mm) 0.00 🗘 (none)                        |            |                               |        |             |       |              | itervar (i | 0.100        |                    | 20.00  |
| Fill all shapes at once     Image: Second second seco                                                                                                    | Z step per pass (mm) 0.00 🗘 (none)                 | 00         | Console                       | Cuts   | / Layers    | Move  | Camera       | Control    | Variable Tex | t Shape Propertie  | s      |
| Fill groups together     Image: Plate half       Fill shapes individually     Image: Plate half       Image: Plate half     Assign to layer       Image: Plate half     Image: Plate half       Image: Plate half     Image: Plate half       Image: Plate half </td <td>Fill all shapes at once</td> <td></td> <td>Library</td> <td></td> <td></td> <td></td> <td></td> <td>Mat</td> <td>orial</td> <td></td> <td>∅</td>                                                                                                    | Fill all shapes at once                            |            | Library                       |        |             |       |              | Mat        | orial        |                    | ∅      |
| Fill shapes individually     Assign to<br>layer       20     Bold dark fill       20     Create new<br>from layer       10     Edit Cut       10     Duplicate                                                                                                    | Fill groups together 🔾                             | 50         | - Cardstock                   | White  |             |       |              |            | ena          |                    |        |
| Bold dark fill     Create new<br>from layer       10     Edit Cut       10     Duplicate                                                                                                    | Fill shapes individually 🔾                         |            | <ul> <li>(no thick</li> </ul> | ness)  | <b>6</b> 11 |       |              |            |              | Assign to<br>laver |        |
| 10<br>10<br>10<br>10<br>10<br>10<br>10<br>10<br>10<br>10                                                                                                    |                                                    |            | Bol                           | d dark | fill        |       |              |            |              |                    |        |
| 10 Duplicate                                                                                                    |                                                    | 20         |                               |        |             |       |              |            |              | Create new         |        |
| 10 Edit Cut Edit Desc Duplicate                                                                                                    |                                                    |            |                               |        |             |       |              |            |              | from layer         |        |
| 10 Edit Desc                                                                                                    |                                                    | 20         |                               |        |             |       |              |            |              | Edit Cut           |        |
| 10 Duplicate                                                                                                    |                                                    | Ĩ          |                               |        |             |       |              |            |              | Edit Desc          |        |
| 10 Duplicate                                                                                                    |                                                    |            |                               |        |             |       |              |            |              |                    |        |
|                                                                                                    |                                                    | 10         |                               |        |             |       |              |            |              | Duplicate          |        |
| Reset to Default Make Default for All XCancel ZOK                                                                                                    | Reset to Default Make Default Make Default for All | <u>O</u> K |                               |        |             |       |              |            |              | Delete             |        |

You can also duplicate an entry, which has the effect of storing the new entry under the currently selected material.

| Library                                                     | le la la la la la la la la la la la la la |
|-------------------------------------------------------------|-------------------------------------------|
|                                                             | Material Name                             |
| <ul> <li>Cardstock White</li> <li>(no thickness)</li> </ul> | Cardstock White                           |
| Bold dark fill                                              | Thickness                                 |
| Bold dark fill_copy                                         | No Thickness                              |
|                                                             | 0.00mm                                    |
|                                                             | Description                               |
|                                                             | Bold dark fill_copy                       |
|                                                             |                                           |
|                                                             |                                           |
|                                                             |                                           |
|                                                             |                                           |
|                                                             |                                           |

As above, you can now alter the settings to make them specific to the material. In the example below, the power has been raised up for the "Black" setting to make it darker than the original setting.

|                    |               |            |                      |              | 4                | 40    | #                            | Layer    | Mode        |    | Spd/Pwr        | Output    | Show | Air                         |             |
|--------------------|---------------|------------|----------------------|--------------|------------------|-------|------------------------------|----------|-------------|----|----------------|-----------|------|-----------------------------|-------------|
|                    |               | Cut Se     | ttings Editor        |              | ×                | 11    | Lake                         | 00       | Fill        | Ŧ  | 2600.0 / 10.0  |           |      |                             |             |
|                    | Name          |            |                      | Output       |                  |       | Writing                      | 01       | Fill        | Ŧ  | 1000.0 / 100.0 |           |      |                             | -           |
| S.                 | and (mm/min)  | 6000       |                      | output       |                  | 00    | Maple Leaf                   | 02       | Fill        | -  | 1400.0 / 100.0 |           |      |                             | ~           |
| - Sp               | Aav Dawar (%) | 6000       |                      |              |                  | ш     | C03                          | 03       | Fill        | -  | 1600.0 / 100.0 |           |      |                             |             |
| l ''               | dax Power (%) |            | tant Power Mede      | AIT ASSISL   |                  | 50    | C04                          | 04       | Fill        | Ŧ  | 1800.0 / 100.0 |           |      |                             | Ê           |
|                    | Mode          | Fill       | Force the laser po   | wer to be co | onstant regardle | ss of | current mov                  | ement    | speed       | Ŧ  | 2000.0 / 100.0 |           |      |                             |             |
|                    |               |            |                      |              |                  |       | C06                          | 06       | Fill        | Ŧ  | 2500.0 / 100.0 |           |      |                             | _           |
| Common A           | dvanced       |            |                      |              |                  | 20    | C07                          | 07       | Fill        | -  | 3000.0 / 100.0 |           |      |                             | <u>&gt;</u> |
|                    |               |            | Bi-directional fil   |              | Cross-Hatch      | )     | Sample                       | 08       | Fill        | -  | 6000.0 / 20.0  | 0         | 0    |                             | <           |
|                    |               | Oversca    | nning 💶 2.5%         | \$ 2.50mn    | า                |       |                              | _        |             |    |                |           |      |                             |             |
| -                  | Ξ L           | Line Inter | val (mm) 0.100       | -            |                  | 30    |                              |          |             |    |                |           |      |                             |             |
| -                  | -             | Lines      | per Inch 254.00      | \$           |                  |       |                              |          |             |    |                | Lavor (   |      | Spood (mm/m) 6              | 000 📤       |
| Scan Angle (deg) 0 |               |            |                      |              |                  |       |                              |          |             |    |                | Doce C    |      | 1 A Dewes Max (%) 20        |             |
| Number of Passes 1 |               |            |                      |              |                  | 10    |                              |          |             |    |                |           |      |                             |             |
|                    |               | Z Off      |                      | t l          |                  |       |                              |          |             |    | Ir             | nterval ( | mm)  | 0.100 🗢 Power Min (%) 20    | 0.00  ∓     |
|                    |               |            |                      | -            |                  | 00    | Console                      | Cuts     | / Layers    | Mo | ove Camera     | Control   | Var  | iable Text Shape Properties |             |
|                    |               | Fil        | l all shapes at once | • •          |                  |       | Library                      |          |             |    |                |           |      |                             | 800         |
|                    |               | 1          | Fill groups togethe  | r 🔿          |                  |       | Material                     |          |             |    |                |           |      |                             |             |
|                    |               | Fill       | shapes individually  | 0            |                  | 50    | (no thickness)     Assign to |          |             |    |                |           |      | Assign to                   |             |
| -                  |               |            |                      |              |                  |       | 📄 Bla                        | ack Fill | <b>C</b> 11 |    |                |           |      | layer                       |             |
| 1                  |               |            |                      |              |                  | 20    | Б ВО                         | id dark  | TIII        |    |                |           |      |                             |             |
|                    |               |            |                      |              |                  |       |                              |          |             |    |                |           |      | Create new                  |             |
| 1                  |               |            |                      |              |                  | ш     |                              |          |             |    |                |           |      | from layer                  |             |
|                    |               |            |                      |              |                  | 30    |                              |          |             |    |                |           |      | Edit Cut                    |             |
| 1                  |               |            |                      |              |                  | ш     |                              |          |             |    |                |           |      | Edit Desc                   |             |
|                    |               |            |                      |              |                  |       |                              |          |             |    |                |           |      |                             |             |
|                    |               |            |                      |              |                  | 10    |                              |          |             |    |                |           |      | Duplicate                   |             |
| Reset to Default   | t Make Defau  | ult Make   | e Default for All    | Cance X      | і <u>Фо</u> к    |       |                              |          |             |    |                |           |      | Delete                      |             |

Finally, you can use the "assign to layer" button to copy the settings to the currently selected layer.

|                               |               |       | , 100.0    | _         | _     |             | _             |       |     |
|-------------------------------|---------------|-------|------------|-----------|-------|-------------|---------------|-------|-----|
| Sample                        | 08 Fill       | ▼ 600 | 0.0 / 20.0 |           |       |             |               |       | <   |
|                               |               |       |            |           |       |             |               |       |     |
|                               |               |       |            |           |       |             |               |       |     |
|                               |               |       |            |           | _     |             |               |       |     |
|                               |               |       |            | Layer C   | Color |             | Speed (mm/m)  | 6000  | \$  |
|                               |               |       |            | Pass C    | ount  | 1 🚖         | Power Max (%) | 20.00 |     |
|                               |               |       |            |           |       | - •         |               |       | 8   |
|                               |               |       | In         | terval (i | mm)   | 0.100 🗘     | Power Min (%) | 20.00 | ÷.  |
| Console                       | Cuts / Lavors | Move  | Camera (   | ontrol    | Va    | riable Text | Shape Propert | ies   |     |
| Combolic                      | cuts / Layers |       | Camera e   |           |       | nable read  | Shaperropere  |       |     |
| Library                       |               |       |            |           |       |             |               | 6     | Ø X |
|                               |               |       |            | Mat       | erial |             |               |       |     |
| <ul> <li>Cardstock</li> </ul> | White         |       |            |           |       |             |               |       | _   |
| 👻 (no thick                   | (ness)        |       |            |           |       | 4           | Assign to     |       |     |
| 📄 🗎 🖹 Bla                     | ck Fill       |       |            |           |       |             | layer         |       |     |
| 📄 Bol                         | ld dark fill  |       |            |           |       |             |               |       |     |
|                               |               |       |            |           |       |             |               |       |     |

Spend a bit of time using your grid pattern to test a variety of materials and build up your library file.

Don't forget to store a copy of your materials library on a USB drive so that you can load it in the next time you are on the laser!

Note: the exercise below was changed to showing the Variable Text feature on Nov. 14 2023.

#### Exercise: Create a Template of Grids

Templates are often used when you want to be able to run multiple copies of something with the same shape. Think of coasters, name tags, badges, etc.

In this case, create a cardboard template you can use to insert swatches of material based on your findings in the previous two exercises.

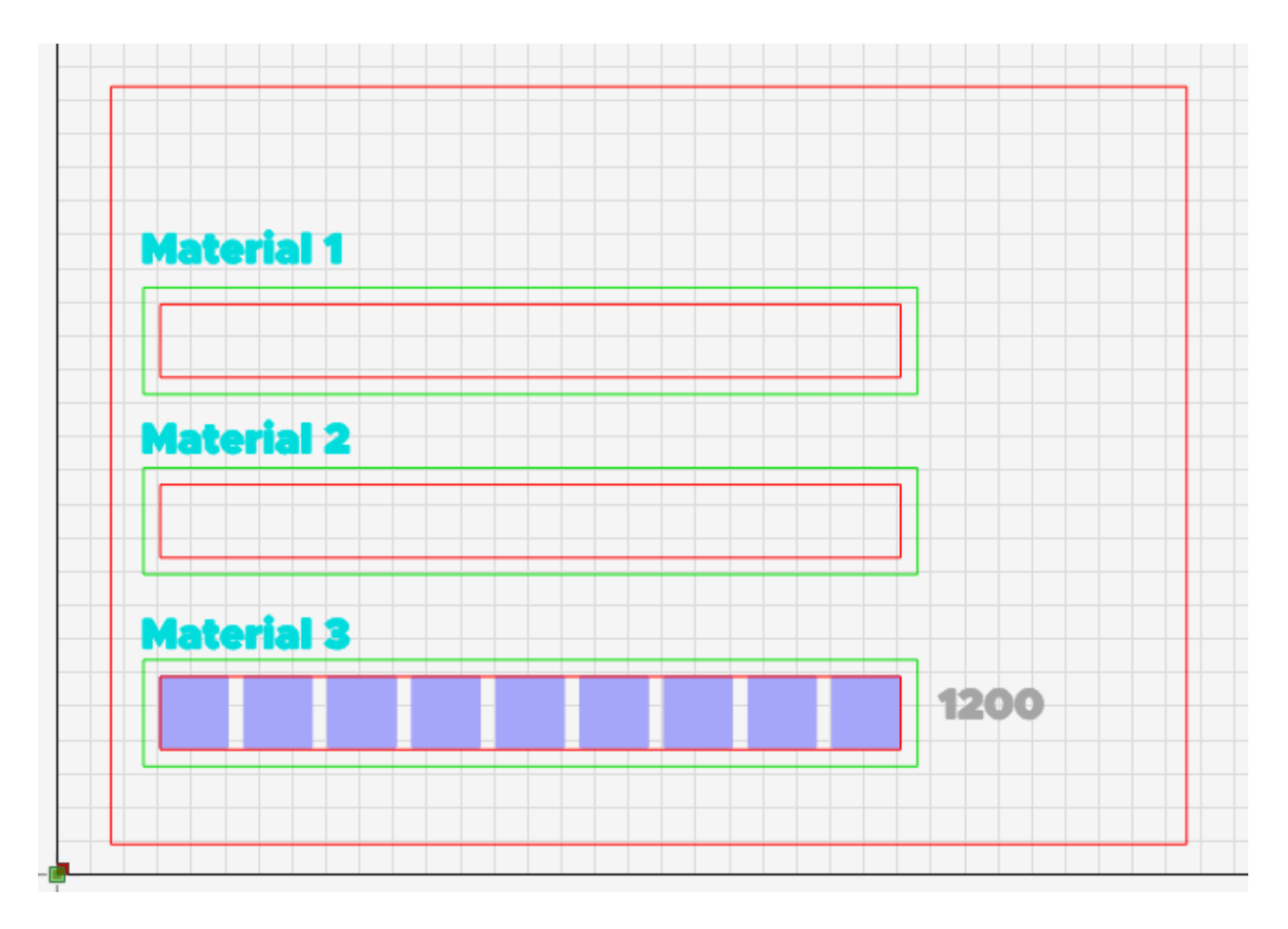

With this template, you'll be able to copy/paste your grid rows into place

With this exercise, you will learn about:

- Optimizing your production
- Power modes
- Factory edges
- Tool paths
- Saving templates

• Expanding your cut library

And you'll end up with a handy reference you can use. This will also be your first chance to move between the Ortur and Dremel lasers and see how to divide jobs between them.

Have students create a template for applying test grids to a variety of materials. Have material stock ready for them in acrylic, plywood, and ceramic. Their template should be cut from corrugated cardboard. They will design it on the Ortur but cut it out on the CO2.

Stock can be inserted into the cardboard. They should position it in the Ortur and perform tests to figure out good settings for each of the materials. If they wish they can label each of the materials using the text tool.

#### Making A Spoilboard

Create an outer border 380x410 (set to line) Use alignment tools to position the box Speed 800, power 90% constant power mode, burn spoilboard **Make The Template** Turn line into a toolpath layer Create box for inserting material card Array - 3 columns, 3 rows, xspacing 10mm, yspacing 10mm (optionally use distribute tools) Set to cardboard cut settings from previous week (look in your cut library) Cut em!

Use offset tool to create inner box inside the material boxes Set template lines to toolpath Save your template.

#### Use The Template

Have the students select materials and insert them into the template. The tricky part is that the materials all need to be the same distance from the laser, so thinner materials may need backing material to raise them up to the same height as thicker materials.

Run the etch, carefully watching for cases where the cut is too strong and burns the material. Learn to stop the cut and restart it.

For this lesson it is important that the prepared stock be of uniform thickness so that the materials will all be at the same z-depth.

Creating A Laser Bed Template for Production Runs